# HƯỚNG DẪN HỌP ONLINE TRÊN MICROSOFT TEAMS

# THAM GIA CUỘC HỌP

BƯỚC 1:

## Cách 1: Truy cập trực tiếp trên Email:

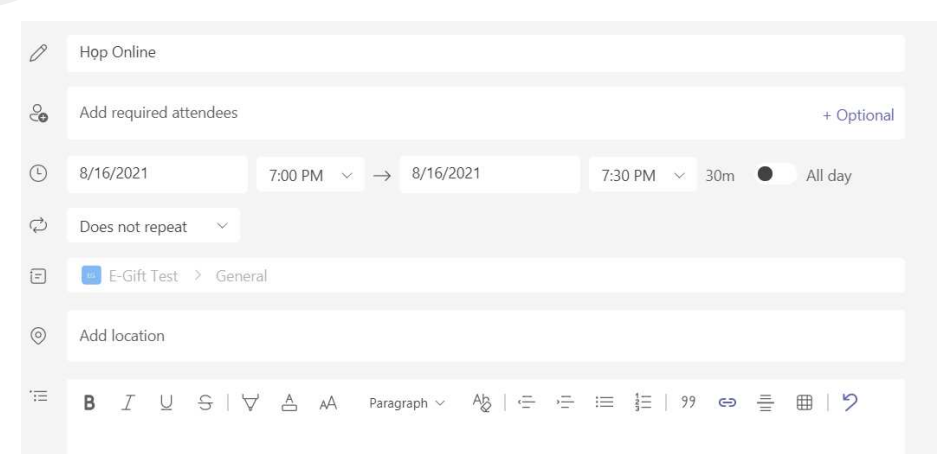

### Microsoft Teams meeting

Join on your computer or mobile app Click here to join the meeting

Learn More | Meeting options

## Cách 2: Truy cập đường link được gửi:

| 7:19 PM                                                                     |         |
|-----------------------------------------------------------------------------|---------|
| https://teams.microsoft.com/l/meetup-                                       |         |
| join/19%3ae15d45af2f5342f0bfce9041e5e1e065%40thread.tacv2/1629115563184?    |         |
| context=%7b%22Tid%22%3a%226baec450-9aac-4e7d-8a46-                          |         |
| d019004b92e3%22%2c%22Oid%22%3a%224235b677-1537-4ed0-8254-1d4149e230d0%22%7d |         |
|                                                                             | $\odot$ |

## Copy đường link cuộc họp, paste vào trình duyệt:

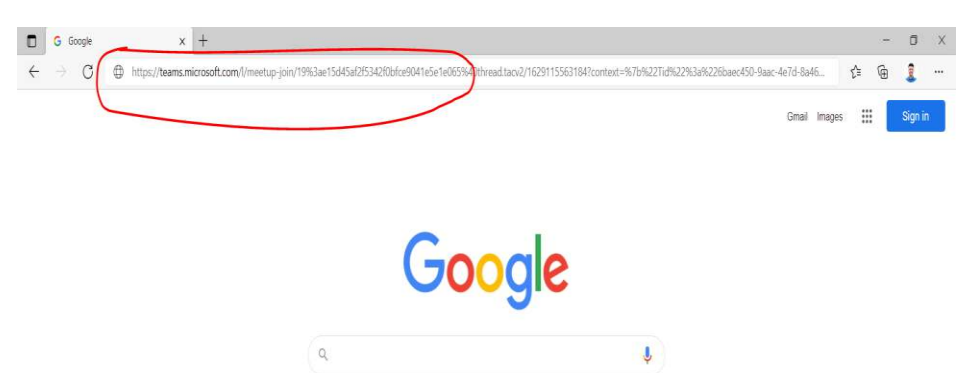

# BƯỚC 2:

× +

 $/teams.microsoft.com/dl/launcher/launcher.html?url=\%2F_\%23\%2Fl\%2Fmeetup-join\%2F19\%3Ae15d45af2f5342f0bfce9041e5e1e065\%40thread.tacv2\%2F1629115563184\%...$ 

This site is trying to open Microsoft Teams. https://teams.microsoft.com wants to open this application. Always allow teams.microsoft.com to open links of this type in the associated an Open Cancel Download the Windows app Use the desktop app for the best experience. How do you want to join Continue on this browser No download or installation required. your Teams meeting? Open your Teams app T Already have it? Go right to your meeting.

- Chọn "Cancel"
- Chọn "Continue on this browser/Tiếp tục trên trình duyệt "

## **BƯỚC 3:**

 Chọn "Allow/Đồng ý" để cho phép sử dụng mic và camera

| )     | 📫 (1) Microse | oft Teams × +                  |                                                                                                    |
|-------|---------------|--------------------------------|----------------------------------------------------------------------------------------------------|
|       | ightarrow C   | https://teams.microsoft.com/_# | /l/meetup-join/19:e15d45af2f5342f0bfce9041e5e1e065@thread.tacv2/1629115563184?context=%7B"Tid":"6bae |
| · • • | Micros        | teams.microsoft.com wants to   | X Search                                                                                             |
|       |               | Use your microphone            |                                                                                                    |
|       |               | Allow Bloc                     |                                                                                                    |
|       |               |                                |                                                                                                    |

## Select <u>Allow</u> to let Microsoft Teams use your mic and camera for calls and meetings on this browser.

When you do, we'll turn your devices on for a moment to set them up.

- Bật Camera và Mic

- Chọn "Join Now/Tham gia" để truy cập cuộc họp

BƯỚC 4:

₿ Apps

? Help

- Chờ chủ phòng chấp nhận và bắt đầu cuộc họp

#### 📫 🖲 (1) Meeting | Microsoft Tear 🗙 🕂 \_ https://teams.microsoft.com/ #/pre-join-calling/19:e15d45af2f5342f0bfce9041e5e1e065@thread.tacv2 □ \$**` `** $\leftarrow$ C Ē --- VAB 🌘 Microsoft Teams Q Search \_\_\_\_\_ Activity Enat Choose your audio and video settings for Test iii Teams e Assignments ..... Calendar Calls ø Files Join now F O 0 දිදු Realtek(R) Audio Other join options

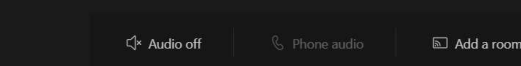

Add a room

X

.

Close

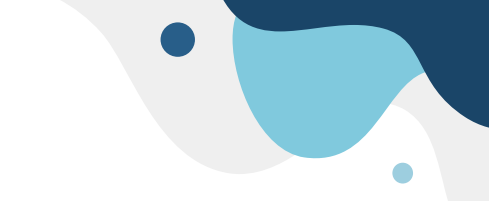

\*Trong trường hợp sử dụng các thiết bị cắm bên ngoài (loa/tai nghe, micro, camera):

**BƯỚC 4.5**:

- -Chọn Setting (bánh răng)
- Chọn lại đúng tên các thiết bị đang cắm vào máy tính
- +Speaker: Loa/tai nghe
- +Micro: mic (vd: Samsung M1)
- +Camera: Cam (vd: Logitech 110)

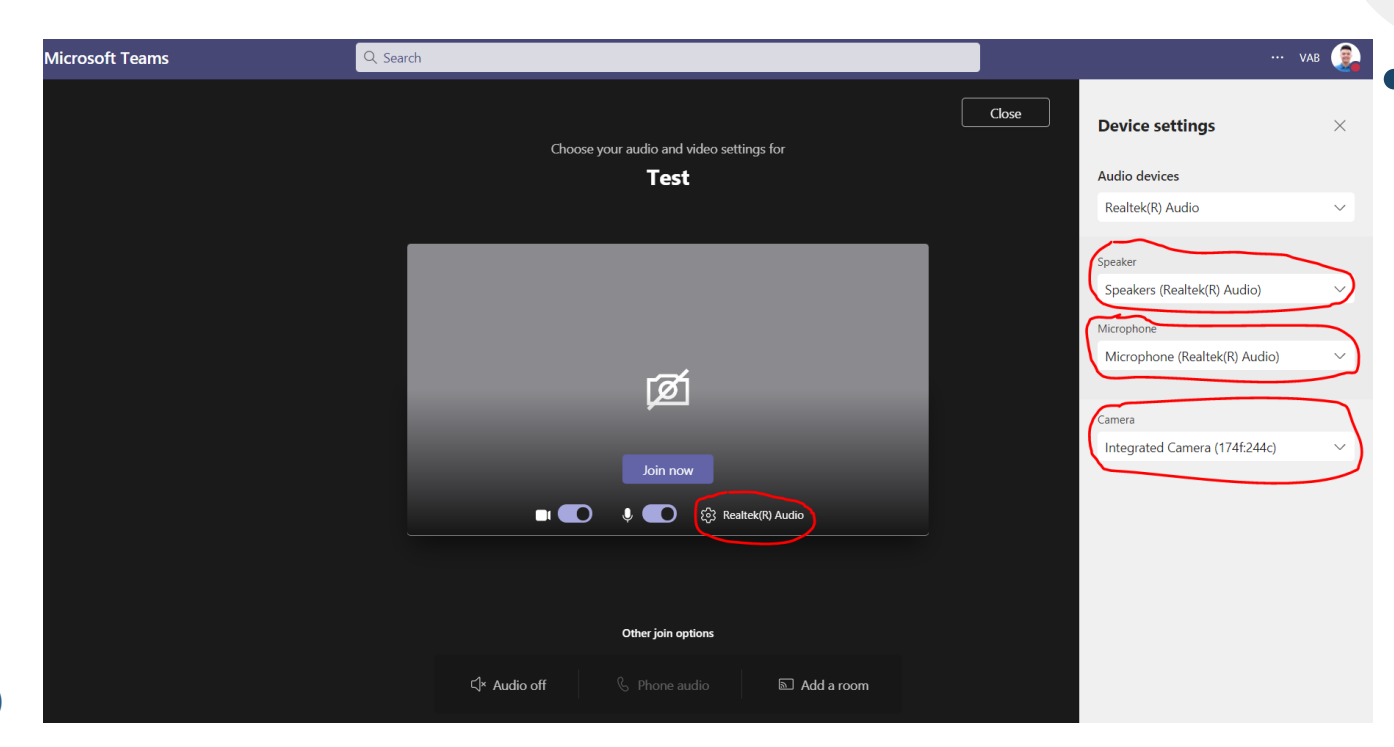

# CÁCH CHIA SỂ MÀN HÌNH CHIA SỂ FILE WORD/EXEL/ POWER POINT

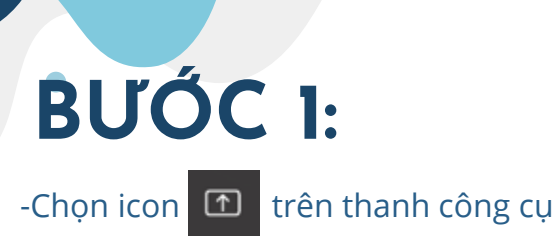

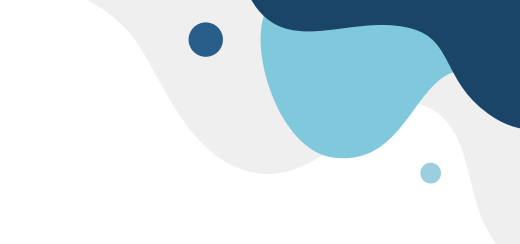

## **BƯỚC 2:**

-Chọn "Chia sẻ màn hình/Share Content"

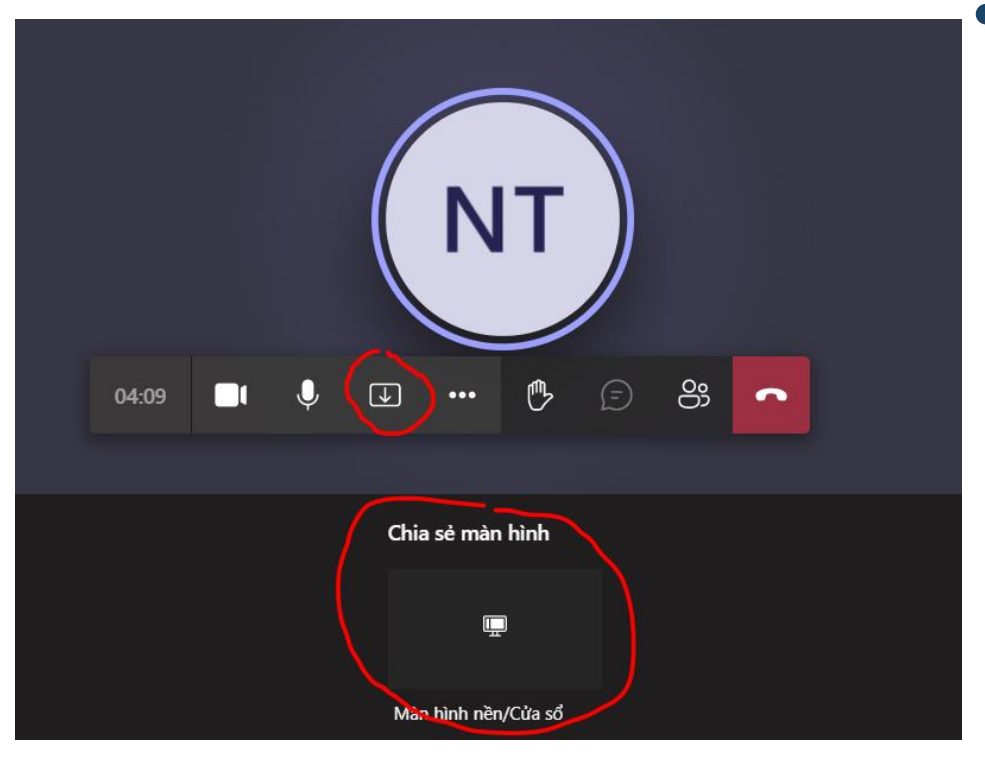

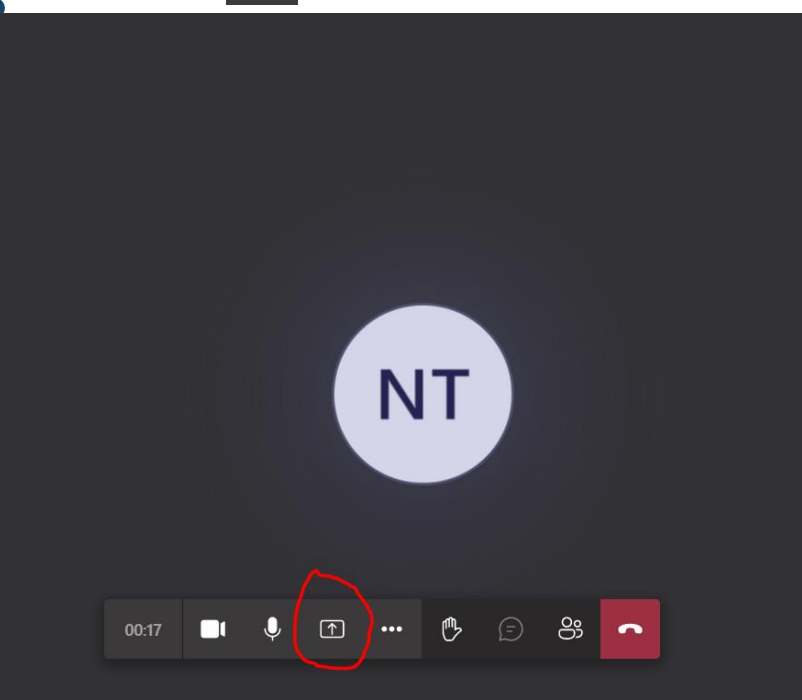

# BƯỚC 3:

- Lựa chọn nội dung muốn chia sẻ:
- + Toàn màn hình: chia sẻ mọi thao tác trên màn hình
- +Cửa sổ: Chỉ chia sẻ thao tác trên 1 cửa sổ được chọn
- + Thẻ trình duyệt: Chỉ chia sẻ nội dung trên trình duyệt (vdu: chia sẻ bài báo trên website)
  - 🕈 Đổ chịa sả fi
  - Để chia sẻ file tài liệu:
  - Chọn "Window/Cửa sổ" -> Chọn "File muốn chia sẻ" (vd: file exel, words, power point...)

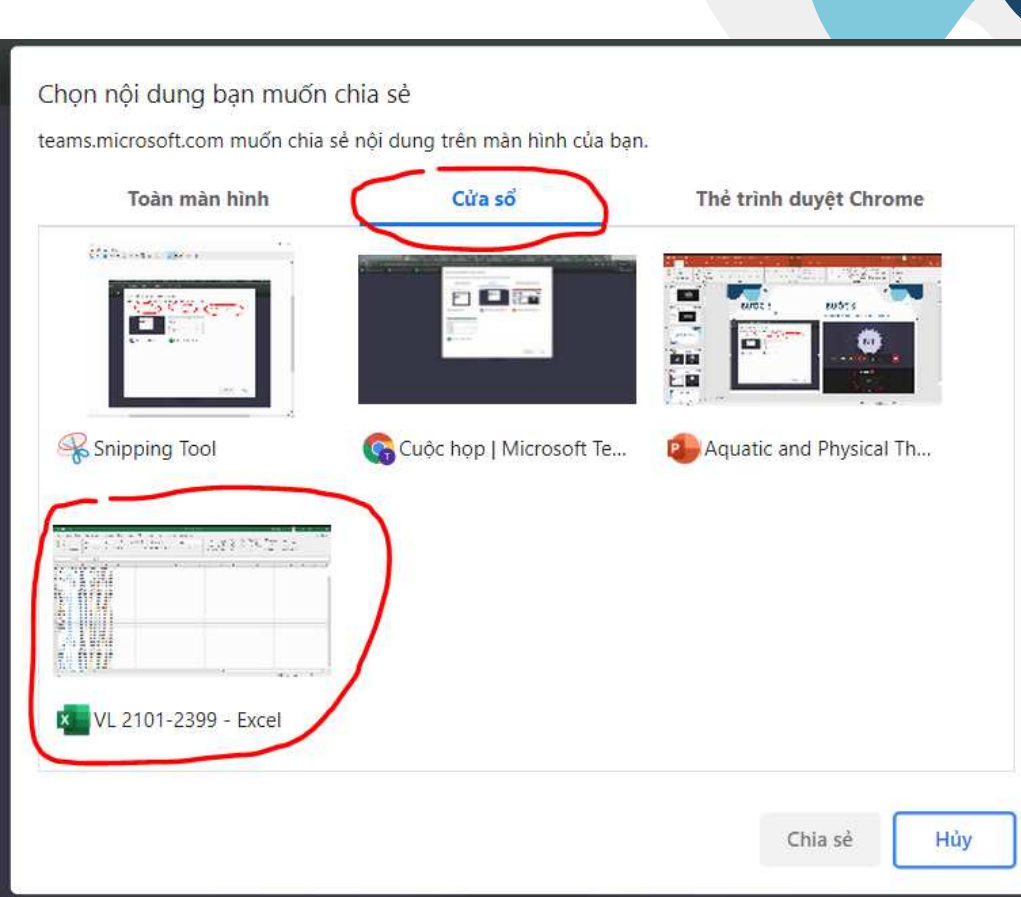

## BƯỚC 4:

### - Mở file vừa chia sẻ và bắt đầu thao tác

| 6      | ج                  |                                  |                 |                             |                                    |             |        |                      |                         |                  |                 | 2101-2399  | - Excel     |                                 |                                 |                   |              |        | Nguy                               | /en Tien Tung      |                    | <b>m</b> – | ٥    |          |
|--------|--------------------|----------------------------------|-----------------|-----------------------------|------------------------------------|-------------|--------|----------------------|-------------------------|------------------|-----------------|------------|-------------|---------------------------------|---------------------------------|-------------------|--------------|--------|------------------------------------|--------------------|--------------------|------------|------|----------|
| Fil    | e Hor              | ne Inser                         | Page L          | ayout F                     | Formulas                           | Data        | Review | View H               | lelp 💡                  | Tell me          | what you v      | vant to do | )           |                                 |                                 |                   |              |        |                                    |                    |                    |            | ය Sh | are      |
| Pa     | te For<br>Clipboar | t<br>py ¥<br>mat Painter<br>rd F | Calibri<br>B I  | •<br><u>⊔</u> •   ⊞<br>Font | - <mark>33 - ▼</mark><br>  ~   ⊘ ~ | A A<br>A ~  |        | ≫~~<br>€ ∋<br>Alignn | ἐ▷ Wrap Te<br>로 Merge δ | xt<br>k Center 👻 | General<br>\$ ~ | % १ 🗍      | 0 .00<br>Fo | onditional F<br>rmatting ~<br>S | ormat as<br>Table ~ St<br>tyles | Cell In<br>yles ~ | isert Delete | Format | ∑ AutoSum<br>↓ Fill ~<br>✓ Clear ~ | Sort &<br>Filter ~ | Find &<br>Select ~ |            |      | ^        |
| 17     |                    | - : >                            | × .             | fx Tha                      | o tác trên f                       | ile đang ch | nia sẻ |                      |                         |                  |                 |            |             |                                 |                                 |                   |              |        |                                    |                    |                    |            |      | ~        |
|        | А                  | В                                | С               | D                           | E                                  | F           | G      | н                    | 1                       | J                | K               | L          | М           | N                               | 0                               | Р                 | Q            | R      | S                                  | Т                  | U                  | v          | w    |          |
| 1      |                    |                                  |                 |                             |                                    |             |        |                      |                         |                  |                 |            |             |                                 |                                 |                   |              |        |                                    |                    |                    |            |      |          |
| 2      |                    |                                  |                 |                             |                                    |             |        |                      |                         |                  |                 |            |             |                                 |                                 |                   |              |        |                                    |                    |                    |            |      |          |
| 3<br>4 |                    |                                  |                 |                             |                                    |             |        |                      |                         |                  |                 |            |             |                                 |                                 |                   |              |        |                                    |                    |                    |            |      |          |
| 5      |                    |                                  |                 |                             |                                    |             |        |                      |                         |                  |                 |            |             |                                 |                                 |                   |              |        |                                    |                    |                    |            |      |          |
| 6      |                    |                                  |                 |                             |                                    |             |        |                      |                         |                  |                 |            |             |                                 |                                 |                   |              |        |                                    |                    |                    |            |      |          |
| 7      |                    |                                  |                 |                             |                                    |             |        |                      |                         |                  |                 |            |             |                                 |                                 |                   |              |        |                                    |                    |                    |            |      |          |
| 8      |                    |                                  |                 |                             |                                    |             |        |                      | -                       |                  |                 |            |             |                                 |                                 |                   |              |        |                                    |                    |                    |            |      |          |
| 10     |                    |                                  |                 |                             |                                    |             |        |                      | -                       |                  |                 |            |             |                                 |                                 |                   |              |        |                                    |                    |                    |            |      |          |
| 11     |                    |                                  |                 |                             |                                    |             |        |                      |                         |                  |                 | •          |             |                                 |                                 |                   | 2            |        |                                    |                    |                    |            |      |          |
| 12     |                    |                                  |                 |                             |                                    |             |        |                      | l Th                    | ao '             | tác             | trêr       | n file      | - đa                            | ng a                            | chia              | sé           |        |                                    |                    |                    |            |      |          |
| 13     |                    |                                  |                 |                             |                                    |             |        |                      |                         | au               | cuo             |            |             | 44                              | . 9.                            | una               | 00           |        |                                    |                    |                    |            |      |          |
| 14     |                    |                                  |                 |                             |                                    |             |        |                      | -                       |                  |                 |            |             |                                 |                                 |                   |              |        |                                    |                    |                    |            |      |          |
| 15     |                    |                                  |                 |                             |                                    |             |        |                      | -                       |                  |                 |            |             |                                 |                                 |                   |              |        |                                    |                    |                    |            |      |          |
| 17     |                    |                                  |                 |                             |                                    |             |        |                      | -                       |                  |                 |            |             |                                 |                                 |                   |              |        |                                    |                    |                    |            |      |          |
| 18     |                    |                                  |                 |                             |                                    |             |        |                      |                         |                  |                 |            |             |                                 |                                 |                   |              | 1      |                                    |                    |                    |            |      |          |
| 19     |                    |                                  |                 |                             |                                    |             |        |                      |                         |                  |                 |            |             |                                 |                                 |                   |              |        |                                    |                    |                    |            |      |          |
| 20     |                    |                                  |                 |                             |                                    |             |        |                      |                         |                  |                 |            |             |                                 |                                 |                   |              |        |                                    |                    |                    |            |      |          |
| 21     |                    |                                  |                 |                             |                                    |             |        |                      |                         |                  |                 |            |             |                                 |                                 |                   |              |        |                                    |                    |                    |            |      | +        |
| 23     |                    |                                  |                 |                             |                                    |             |        |                      |                         |                  |                 |            |             |                                 |                                 |                   |              |        |                                    |                    |                    |            |      | +        |
| 24     |                    |                                  |                 |                             |                                    |             |        |                      |                         |                  |                 |            |             |                                 |                                 |                   |              |        |                                    |                    |                    |            |      |          |
| 25     |                    |                                  |                 |                             |                                    |             |        |                      |                         |                  |                 |            |             |                                 |                                 |                   |              |        |                                    |                    |                    |            |      |          |
| 26     |                    |                                  |                 |                             |                                    |             |        |                      |                         |                  |                 |            |             |                                 |                                 |                   |              |        |                                    |                    |                    |            |      |          |
| 27     |                    |                                  |                 |                             |                                    |             |        |                      |                         |                  |                 |            |             |                                 |                                 |                   |              |        |                                    |                    |                    |            |      |          |
| 28     |                    |                                  |                 |                             |                                    |             |        |                      |                         |                  |                 |            |             |                                 |                                 |                   |              |        |                                    |                    |                    |            |      | +        |
| 29     |                    | VL 2101-2                        | 399 <b>Sh</b> e | et1                         | (†)                                |             | 1      |                      |                         |                  |                 | 1          |             |                                 | : 4                             |                   |              |        |                                    |                    |                    |            |      | <b>▼</b> |
| Edit   |                    |                                  |                 |                             | 0                                  |             |        |                      |                         |                  |                 |            |             |                                 |                                 |                   |              |        |                                    |                    |                    |            | +    | 100%     |
| Luit   |                    |                                  |                 |                             |                                    |             |        |                      |                         |                  |                 |            |             |                                 |                                 |                   |              |        |                                    |                    |                    |            |      |          |

# BƯỚC 5:

- Chọn "Dừng chia sẻ/Stop sharing" file sau khi trình bày kết thúc

| 18 5                                                                       | 1971                                             |                            |                           |                   |                       |        | _      |                                 |             | ΫL          | 2101-2399     | - Dioit |           |            |      |                     |        |                                    | en Tien Tung           |                         | at - | 0   | · x  |
|----------------------------------------------------------------------------|--------------------------------------------------|----------------------------|---------------------------|-------------------|-----------------------|--------|--------|---------------------------------|-------------|-------------|---------------|---------|-----------|------------|------|---------------------|--------|------------------------------------|------------------------|-------------------------|------|-----|------|
| File File                                                                  | Cort<br>Cort<br>Copy =<br>Fromat Painter<br>card | ert Page<br>Calibri<br>B 7 | Layout 1<br>U = 1<br>foot | Formulas<br>- [33 | Oata<br>A' A'<br>A' ~ | Review | View H | elp Ç<br>21 Wine V<br>Elffrenze | Tell me     | what you    | want to do    |         |           | tanin - Si |      | tin Tik<br>un tinte | Format | ∑ AutoSur<br>III F0 -<br>d Clear - | - Ar<br>Sorth<br>Share | P<br>Find &<br>Select * |      | त श | hare |
| 17                                                                         | 14                                               | x v                        | fr The                    | o tác trên        | file dang cl          | iio se |        |                                 |             |             |               |         |           |            |      |                     |        |                                    |                        |                         |      |     |      |
| A<br>1 2 3 4 5 6 7 8 9 10 11 12 13 14 15 16 17                             | 8                                                | c                          | D                         | E                 | F                     | G      | H      | Tł                              | nao         | tác         | trêr          | n file  | e đa      | ngo        | chia | sẻ                  | R      | 5                                  | 7                      | U                       | V    | W   |      |
| 17<br>18<br>19<br>20<br>21<br>22<br>23<br>24<br>25<br>26<br>27<br>28<br>29 | VL 2101                                          | -2399 5                    | heet1                     |                   |                       |        |        | ii te                           | ums.microsc | ft.com dang | g chía sê một | cia só  | Dứng chia | k<br>z) (n |      |                     |        |                                    |                        |                         |      |     |      |